## 合作金庫銀行

1、請連線合作金庫銀行官方入口網站 https://www.tcb-bank.com.tw,點選「個人金融」-「數位金融」-「數位平台」-「網路 ATM」。

|                              |               |           |                                    | 網站導覽 服務據          | 點 下載專區 EN     |     |
|------------------------------|---------------|-----------|------------------------------------|-------------------|---------------|-----|
| Co 🎓                         | 作金庫銀行         |           | 個人金融                               | 上業金融 高資產理         | 財 關於合庫        |     |
| 貸款                           | 信用卡 存款/外匯 財富  | 管理 基金/投資  | 保險/信託 數位                           | 1金融               | ♀ 網銀登入        |     |
| 服務介                          | ↑紹 行動支付       | 數位平台      | 優惠活動/公告                            | 常用服務              |               | >   |
| 網路銀                          | 行 行動金融卡       | 網路銀行(?    | 台灣Pay優惠活動                          | > 自動化設備交易收<br>書標準 |               |     |
| 網路AT                         | TM 合庫E Pay C  | 網路ATM C   | 金庫幣集點活動<br>(?)                     | 3.1元+             |               |     |
| 行動銀                          | 行    帳戶連結電子支付 | 友善個人網路銀行  | 動位友勢傷車活動                           | 、線上取號の            | 5             | \$  |
| 金融卡                          | t             |           | <u>我</u> Ш什 <u>你</u> 候恋 <u></u> 们勤 | > #K 4X 3/ C      |               | A   |
| ATM服                         | 夏務            | 反音約的ATMUC | 里安丽恩                               |                   |               | 6.9 |
| 電話語                          | 音             | 會港網銀 ℃    |                                    |                   | 78887 °       |     |
| LINE智                        | 間能服務ご         | 繳費服務專區    |                                    |                   |               |     |
| 線上取                          | 、號服務ご         | 證券下單♂     |                                    |                   | 1342 NYL -11/ |     |
| 開放銀<br>bankir                | 行(Open<br>ng) | 票券保管 ♂    |                                    |                   | Langer Mark   | 6   |
| https://eatm.tcb-bank.com.tw |               |           | $\odot$                            | \$4               |               |     |

## 2、點選「保險費專區」。

| <b>④</b> 合作金庫銀行<br>TAIWAN COOPERATIVE BAR                 | e AT M                                                                                                    |
|-----------------------------------------------------------|----------------------------------------------------------------------------------------------------|
| 登入<br>eATM<br>系統需求<br>SYSTEM                              | I 最新消息 NEWS<br>• 合庫eATM進行跨行轉帳,手續費只要新台幣10元                                                                                                    |
| 操作說明<br>HELP<br>注意事項<br>HINT<br>Q&A<br>環境檢測<br>Daignostic | <ul> <li>銀行e櫃台<br/>e Balk</li> <li>BKATE</li> <li>BKATE</li></ul> |
| 離開<br>EXIT<br>原eATM<br>I合庫首頁<br>I 網路銀行                    | <ul> <li>         の         の         の</li></ul>                                                                                                    |
| ■ 網路下單                                                    | 社區管理費專區<br>eCommunity                                                                                                    |

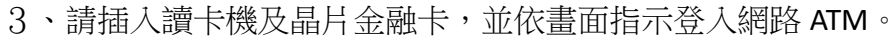

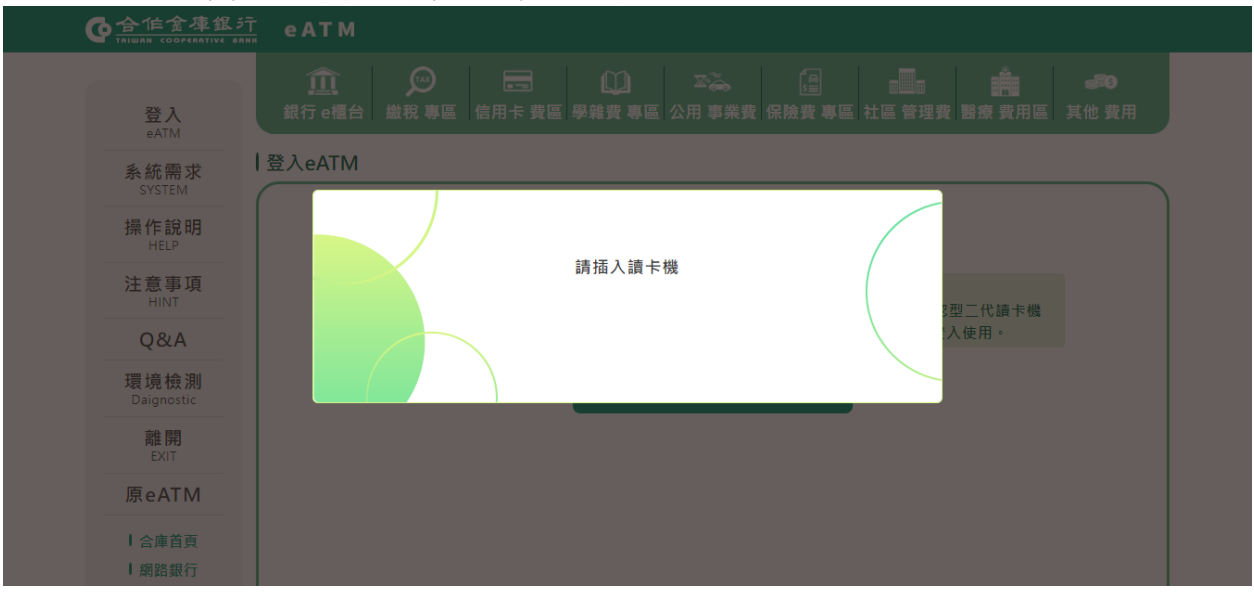

## 4、點選「國民年金保費」。

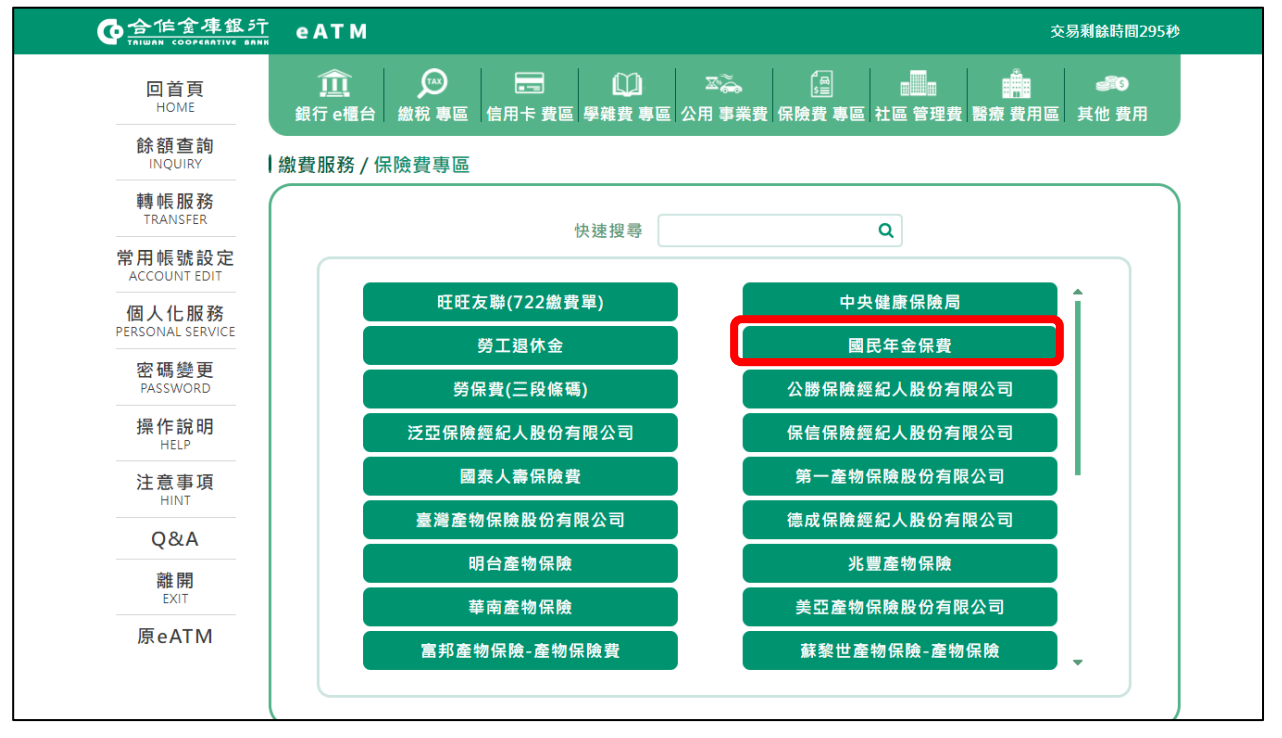

## 5、依畫面指示輸入資料及完成繳費交易。

| <b>O</b> 合作金庫銀行<br>TAIWAN COOPERATIVE BANK | e A T M 交易剩餘時間294秒                    |
|--------------------------------------------|---------------------------------------|
| 回首頁<br>HOME                                | ①                                     |
| <mark>餘額查詢</mark><br>INQUIRY               | 繳費服務 / 資料輸入                           |
| <b>轉 帳 服 務</b><br>TRANSFER                 | 繳款類別 保險費 國民年金保費                       |
| 常用帳號設定<br>ACCOUNT EDIT                     | * 轉出帳號                                |
| 個人化服務<br>PERSONAL SERVICE                  | * 條碼1                                 |
| 密碼變更<br>PASSWORD                           | * 條碼2                                 |
| 操作說明<br>HELP                               | * 條碼3                                 |
| 注意事項                                       | 郵件信箱                                  |
| Q&A                                        | 通知訊息                                  |
| 離開<br>EXIT                                 | *E-mail可能因其他因素未能寄達,僅提供交易通知之用,不可做為交易憑據 |
| 原eATM                                      | 重新輸入 確認                               |
|                                            |                                       |

| 回首頁<br>HOME               | ① ②<br>銀行 e櫃台 繳稅 專 | □□□□□□□□□□□□□□□□□□□□□□□□□□□□□□□□□□□□□   | ◎    | ■■■■■■■■■■■■■■■■■■■■■■■■■■■■■■■■■■■■ | <ul> <li>3</li> <li>其他費用</li> </ul> |  |  |  |
|---------------------------|--------------------|-----------------------------------------|------|--------------------------------------|-------------------------------------|--|--|--|
| 餘額查詢<br>INQUIRY 繳         | 費服務 / 明細表          |                                         |      |                                      |                                     |  |  |  |
| 轉帳服務<br>TRANSFER          | 明細表                |                                         |      |                                      |                                     |  |  |  |
| 常用帳號設定<br>ACCOUNT EDIT    | 交易日期               |                                         | 交易時間 | 471520000                            |                                     |  |  |  |
| 個人化服務<br>PERSONAL SERVICE | 交易類別               | 國民年金保費                                  | 交易序號 |                                      |                                     |  |  |  |
| 密碼變更                      | 轉出帳號               | C - C - C - C - C - C - C - C - C - C - |      |                                      |                                     |  |  |  |
| 操作說明                      | 條碼1                |                                         |      |                                      |                                     |  |  |  |
| HELP                      | 條碼2                |                                         |      |                                      |                                     |  |  |  |
| 注意事項<br>HINT              | 微費金額               |                                         | 手續費  |                                      |                                     |  |  |  |
| Q&A                       | 回應代碼               | 000 本筆交易已成功                             |      |                                      |                                     |  |  |  |
| 離開<br>EXIT                | 父勿結末<br>其他訊息       |                                         |      |                                      |                                     |  |  |  |
| 原eATM                     |                    |                                         |      |                                      |                                     |  |  |  |
|                           |                    |                                         |      |                                      |                                     |  |  |  |